# Configurazione dello snooping MLD sugli switch gestiti serie 200/300

# Obiettivo

MLD (Multicast Listener Discovery) viene utilizzato dai router IPv6 per individuare i listener multicast su un collegamento direttamente collegato. Lo switch, d'altra parte, conserva un elenco delle VLAN a cui devono essere inoltrati i frame multicast. In questo modo, lo switch invia solo frame multicast alle VLAN presenti nell'elenco, migliorando così la funzionalità dello switch nella rete.

L'obiettivo di questo documento è mostrare come configurare lo snooping MLD sugli switch gestiti serie 200/300.

## Dispositivi interessati

·SF/SG serie 200 e SF/SG serie 300 Managed Switch

### Versione del software

•1.3.0.62

# Configurazione dello snooping MLD sulla VLAN

Passaggio 1. Accedere all'utility di configurazione Web e selezionare **Multicast > MLD Snooping** (Multicast > Snooping MLD). Viene visualizzata la pagina *Snooping MLD*:

| ML                 | ) Snoop                       | oing               |             |               |            |                 |                    |               |                   |           |
|--------------------|-------------------------------|--------------------|-------------|---------------|------------|-----------------|--------------------|---------------|-------------------|-----------|
| MLC                | MLD Snooping Status: 🔽 Enable |                    |             |               |            |                 |                    |               |                   |           |
| Apply Cancel       |                               |                    |             |               |            |                 |                    |               |                   |           |
| MLD Snooping Table |                               |                    |             |               |            |                 |                    |               |                   |           |
|                    | VLAN ID                       | MLD Snooping       | Router      | MRouter Ports | Query      | Query           | Query Max Response | Last Member   | Last Member Query | Immediate |
|                    |                               | Operational Status | MLD Version | Auto Learn    | Robustness | Interval (sec.) | Interval (sec.)    | Query Counter | Interval (mSec.)  | Leave     |
| 0                  | 1                             | Disabled           | v2          | Enabled       | 2          | 125             | 10                 | 2             | 1000              | Disabled  |
| 0                  | 10                            | Disabled           | v2          | Enabled       | 2          | 125             | 10                 | 2             | 1000              | Disabled  |
|                    | Edit                          |                    |             |               |            |                 |                    |               |                   |           |

Passaggio 2. Nel campo *MLD Snooping Status* (Stato snooping MLD), selezionare la casella di controllo **Enable** (Abilita) per abilitare lo snooping MLD.

Passaggio 3. Fare clic su Apply (Applica).

| ML           | ) Snoop    | bing               |             |               |            |                 |                    |               |                   |           |
|--------------|------------|--------------------|-------------|---------------|------------|-----------------|--------------------|---------------|-------------------|-----------|
| MLI          | D Snooping | Status: 🔽 Enable   |             |               |            |                 |                    |               |                   |           |
| Apply Cancel |            |                    |             |               |            |                 |                    |               |                   |           |
| ML           | D Snooping | Table              |             |               |            |                 |                    |               |                   |           |
|              | VLAN ID    | MLD Snooping       | Router      | MRouter Ports | Query      | Query           | Query Max Response | Last Member   | Last Member Query | Immediate |
|              |            | Operational Status | MLD Version | Auto Learn    | Robustness | Interval (sec.) | Interval (sec.)    | Query Counter | Interval (mSec.)  | Leave     |
| 0            | 1          | Disabled           | v2          | Enabled       | 2          | 125             | 10                 | 2             | 1000              | Disabled  |
| ۲            | 10         |                    |             |               |            |                 |                    |               |                   |           |
| C            | Edit       |                    |             |               |            |                 |                    |               |                   |           |

Passaggio 4. Fare clic sul pulsante di opzione dell'ID VLAN a cui si desidera applicare lo snooping MLD.

Passaggio 5. Fare clic su Modifica. Viene visualizzata la finestra Modifica snooping MLD:

| MLD Snooping Status:         | Enable           |                                               | Operational MLD Snooping Status:         | Disabled                                                                                                    |
|------------------------------|------------------|-----------------------------------------------|------------------------------------------|----------------------------------------------------------------------------------------------------|
|                              |                  |                                               |                                          | A DECEMPTOR OF A DECEMPTOR OF A DECEMPTOR A DECEMPTOR A DE |
| MRouter Ports Auto Learn:    | Enable           |                                               |                                          |                                                                                                    |
| 🜣 Query Robustness:          | 2                | (Range: 1 - 7, Default: 2)                    | Operational Query Robustness:            | 2                                                                                                    |
| Query Interval:              | 125              | sec. (Range: 30 - 18000, Default: 125)        | Operational Query Interval:              | 125 (sec.)                                                                                                    |
| Query Max Response Interval: | 10               | sec. (Range: 5 - 20, Default: 10)             | Operational Query Max Response Interval: | 10 (sec.)                                                                                                    |
| Last Member Query Counter:   | O Use Default    |                                               | Operational Last Member Query Counter:   | 2                                                                                                    |
|                              | O User Defined 4 | (Range: 1 - 7, Default: 2 (Query Robustness)) |                                          |                                                                                                    |
| Last Member Query Interval:  | 3000             | mS (Range: 100 - 25500, Default: 1000)        | Operational Last Member Query Interval:  | 1000 (mS)                                                                                                    |
| Immediate leave:             | Enable           |                                               |                                          |                                                                                                    |

Passaggio 6. (Facoltativo) Se si desidera configurare lo snooping MLD su un ID VLAN diverso da quello scelto nel passaggio 4, selezionare un ID VLAN diverso dall'elenco a discesa *VLAN ID*.

Passaggio 6. Nel campo *MLD Snooping Status* (Stato snooping MLD), selezionare la casella di controllo **Enable** (Abilita). Questa opzione esegue il monitoraggio del traffico di rete per determinare gli host che hanno richiesto di inviare il traffico multicast.

Passaggio 7. Nel campo *Auto Learn porte MRouter*, selezionare la casella di controllo **Abilita** . Questa opzione consente l'apprendimento automatico delle porte a cui è connesso il router. Un router è un router progettato per indirizzare correttamente i pacchetti multicast.

Passaggio 8. Nel campo *Robustezza query*, immettere il numero di query MLD che lo switch esegue per connettersi a un host. Se non si riceve alcuna risposta, lo switch elimina le informazioni sull'host.

Passaggio 9. Nel campo *Intervallo query*, immettere l'intervallo che deve essere utilizzato dall'opzione per inviare i messaggi di query.

Passaggio 10. Nel campo *Intervallo massimo risposta query*, immettere il tempo (in secondi) di cui un host deve rispondere a una query.

Passaggio 11. Nel campo *Contatore query ultimo membro* fare clic su uno dei pulsanti di opzione seguenti:

·Usa default - Utilizza il numero predefinito di query IGMP specifiche del gruppo da inviare prima che lo switch presuma che il gruppo non sia più membro.

·Definito dall'utente: consente di immettere un numero specifico di query IGMP specifiche del gruppo da inviare prima che lo switch presuma che il gruppo non sia più membro.

Passaggio 12. Nel campo *Intervallo query ultimo membro* immettere il Ritardo massimo risposta utilizzato nel caso in cui lo switch non sia in grado di leggere il valore Intervallo massimo risposta da query specifiche del gruppo.

Passaggio 13. Nel campo *Immediate Leave*, selezionare la casella di controllo **Enable** per bloccare più velocemente un flusso multicast inviato a una porta membro nel caso in cui venga ricevuto un messaggio IGMP Group Leave.

Nota: le informazioni nella parte destra della finestra *Modifica snooping IGMP* visualizzano la configurazione IGMP corrente. Vengono visualizzate le seguenti informazioni:

·Operational IGMP Status: restituisce lo stato IGMP corrente della VLAN scelta.

•Robustezza delle query operative: visualizza il valore di robustezza delle query corrente della VLAN scelta.

·Operational Query Interval: visualizza il valore corrente di Intervallo query della VLAN scelta.

Operational Query Max Response Interval: visualizza il valore corrente di Query Max Response Interval della VLAN scelta.

·Operational Last Member Response Interval: visualizza il valore di Last Member Response Interval della VLAN scelta.

·Contatore query ultimo membro operativo: visualizza il valore del contatore query ultimo membro della VLAN scelta.

Operational Last Member Query Interval: visualizza il valore di Last Member Query Interval della VLAN scelta.

·Operational Querier Source IP Address: visualizza l'indirizzo IP di origine corrente del querier della VLAN scelta.

Passaggio 14. Fare clic su Apply (Applica).

#### Informazioni su questa traduzione

Cisco ha tradotto questo documento utilizzando una combinazione di tecnologie automatiche e umane per offrire ai nostri utenti in tutto il mondo contenuti di supporto nella propria lingua. Si noti che anche la migliore traduzione automatica non sarà mai accurata come quella fornita da un traduttore professionista. Cisco Systems, Inc. non si assume alcuna responsabilità per l'accuratezza di queste traduzioni e consiglia di consultare sempre il documento originale in inglese (disponibile al link fornito).